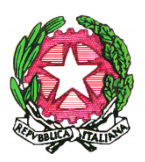

MINISTERO DELL'ISTRUZIONE DELL'UNIVERSITA' DELLA RICERCA Scuola Statale dell'Infanzia Primaria e Secondaria di lº grado "Dante Alighieri" Viale Medaglie d'Oro, 27 – 81100 CASERTA 20823 / 322335 - 7 - Fax 0823 / 215975

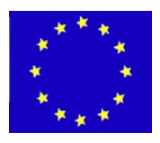

Scuola Infanzia Codice Meccanografico: CEAA8BB00Q Via Roma, 69 – 0823/326288 Scuola Primaria Codice Meccanografico: CEEE8BB012 Via Roma, 69 – 0823/326288 Codice Meccanografico: CEMM8BB011 E-MAIL : <u>CEIC8BB00X@istruzione.it</u> E-MAIL Pec: <u>CEIC8BB00X@pec.istruzione.it</u> Codice Fiscale: 93117030614 WEB: www.scuoladantecaserta.gov.it

# Guida alla votazione dei componenti del Consiglio di Istituto per il personale ATA

## 1) Accedere a Google classroom con le credenziali: <u>nome.cognome@scuoladantecaserta.gov.it</u>

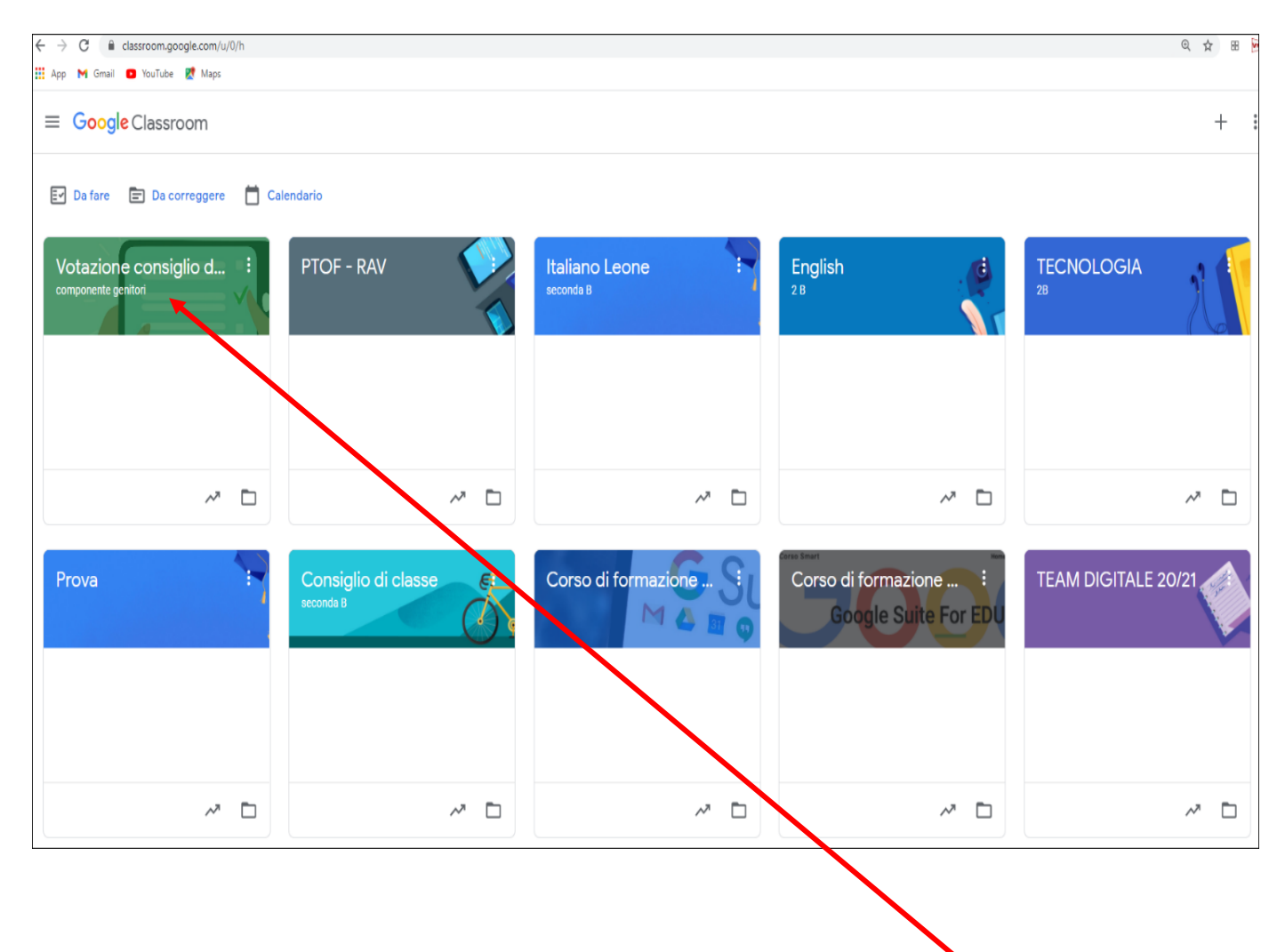

2) Entrare nella classe: Votazione Consiglio di Istituto

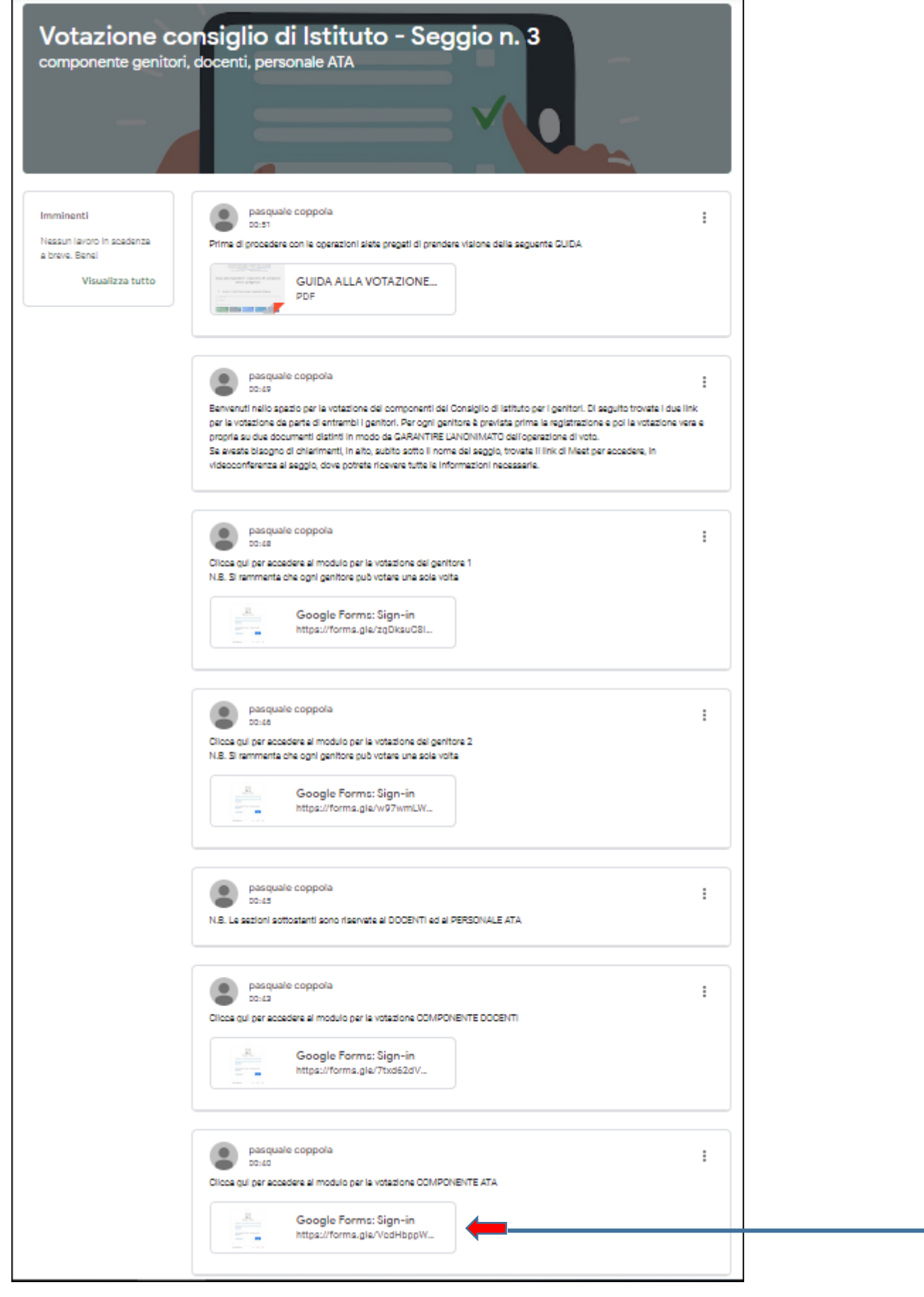

3) Nella pagina iniziale della classe cliccare sul link: modulo per la votazione COMPONENTE ATA Google Form: Sign-in

per accedere alla votazione

### N.B. Si rammenta che si può votare una sola volta

4) Si aprirà il primo modulo per la registrazione

| Elezione membri del Consiglio di Istituto<br>Componente PERSONALE ATA<br>*Campo obbligatorio                                                                                                    |
|----------------------------------------------------------------------------------------------------|
| REGISTRAZIONE<br>Dalla presente sezione, nella quale andranno indicate le proprie generalità, si accederà (tramite link) ad<br>un nuovo documento nel quale esprimerà il proprio voto. Si dichiara che non sussiste ALCUNA<br>corrispondenza tra i due documenti per cui è garantito l'anonimato del voto. |
| Nome *<br>La tua risposta                                                                                                    |
| Cognome *<br>La tua risposta                                                                                                    |
| Documento di riconoscimento * <ul> <li>Carta d'identità</li> <li>Patente di guida</li> <li>Altro:</li> </ul>                                                                                                    |
| Numero documento *<br>La tua risposta                                                                                                    |

5) Inserire le proprie generalità e cliccare su Invia

#### 6) Comparirà questa finestra

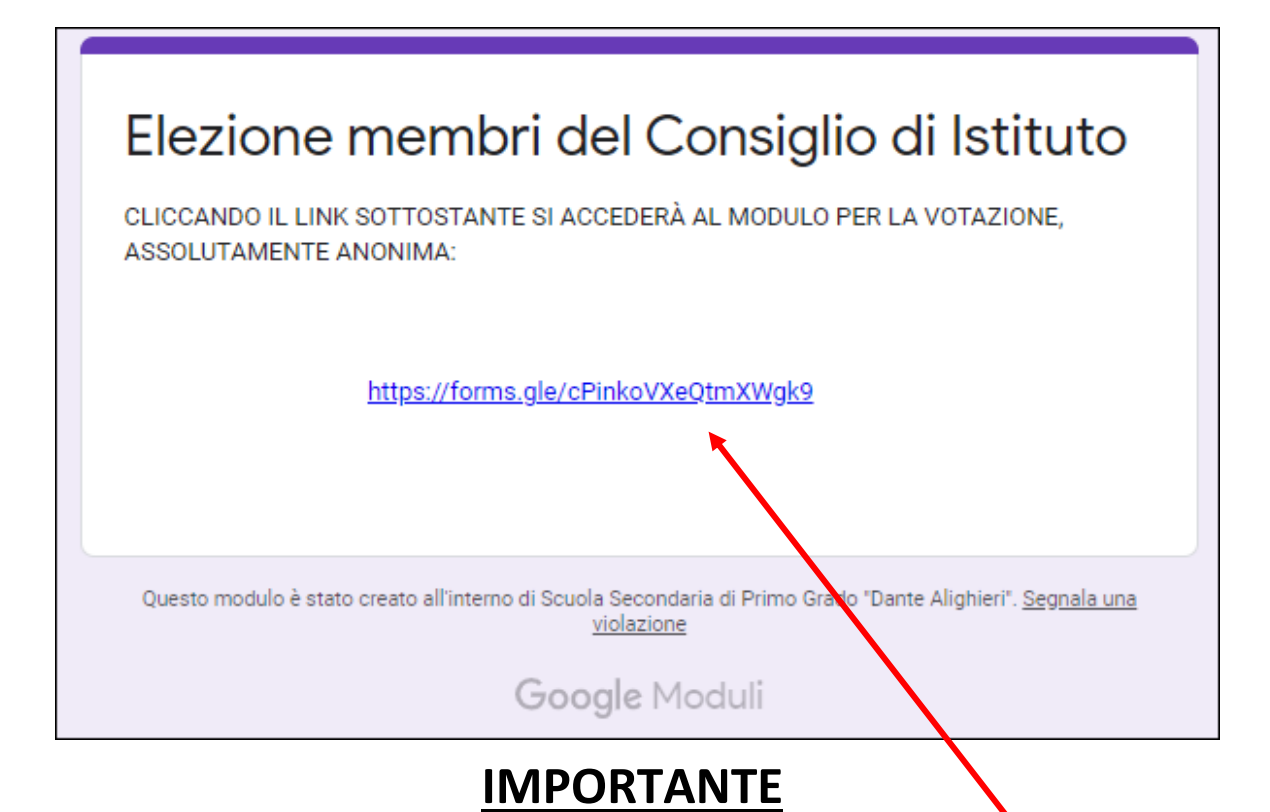

## 7) Cliccare su questo link per accedere alla votazione

| Elezione membri del consiglio di Istituto<br>Componente PERSONALE ATA                                                                                   |
|----------------------------------------------------------------------------------------------------|
| Esprimi il tuo voto                                                                                                    |
| Invia<br>Questo modulo è stato creato all'interno di Scuola Secondaria di Primo Grado "Dante Alighieri". <u>Segnala una violazione</u><br>Google Moduli |

Invia

- 8) Esprimere la propria preferenza
- 9) Cliccare su Invia per registrare il proprio voto

#### N.B NEL CASO SI ABBIA BISOGNO DI ULTERIORI CHIARIMENTI

Appena si entra nella classe Votazione Consiglio di Istituto, è possibile accedere in videoconferenza al seggio elettorale dove saranno presenti i membri del seggio per fornire ogni tipo di supporto e garantire la regolarità del procedimento. s

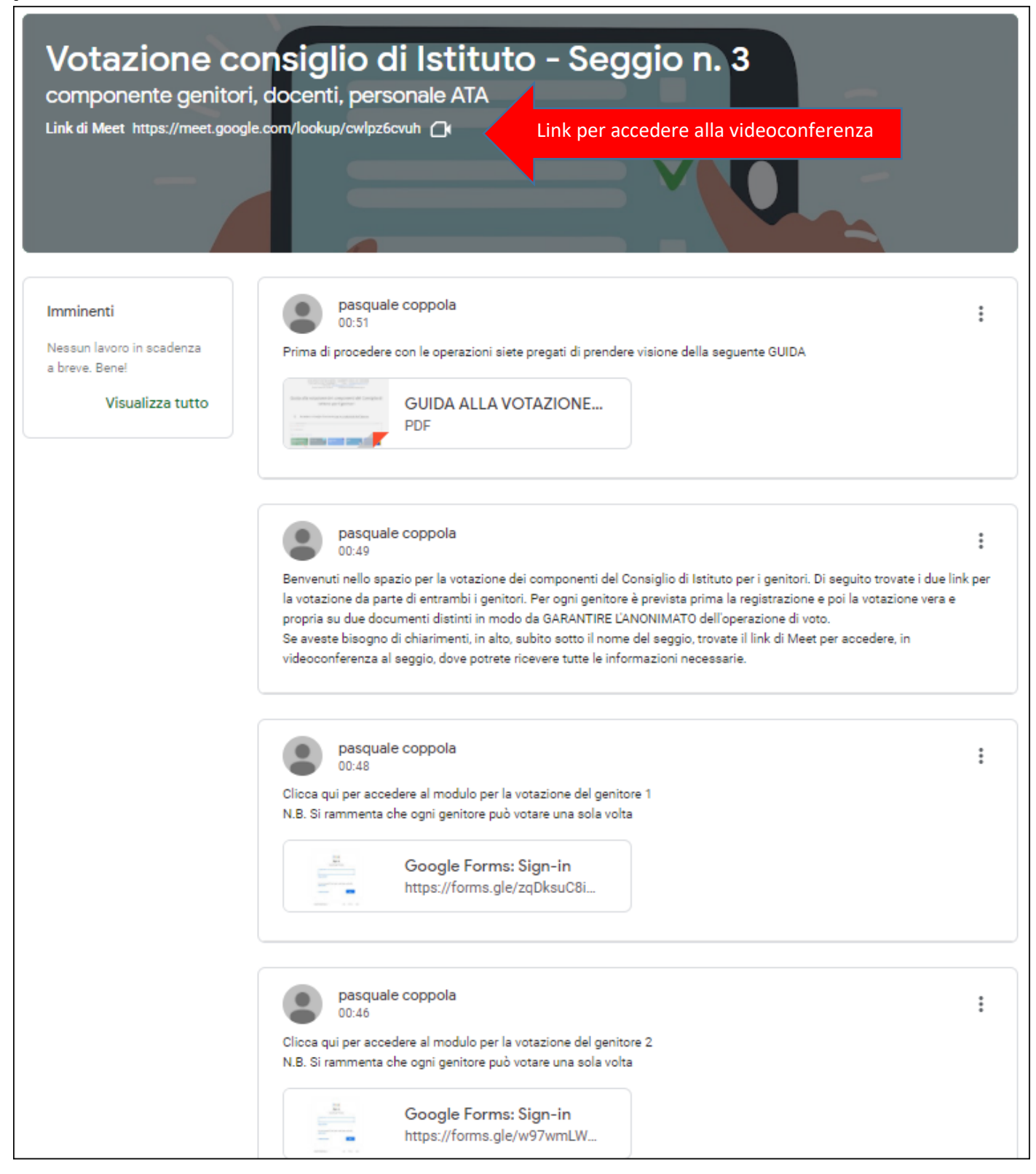